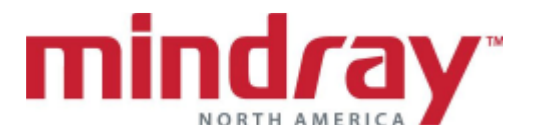

## **BENEVISION DMS GUIDELINE**

This document is a guideline only to be used as an aid during comprehensive Inservice training.

| NAME:     | <br> | <br> |
|-----------|------|------|
| HOSPITAL: | <br> | <br> |
| DATE:     |      |      |

|                                                                                                    | Performed/         | Not        |
|----------------------------------------------------------------------------------------------------|--------------------|------------|
|                                                                                                    | Trainee's Initials | Applicable |
| A. NORMAL SCREEN                                                                                                    |                    |            |
| 1. Locate Patient Tile                                                                                                    |                    |            |
| 2. Locate Drop Down Menu and Main Menu Bar                                                                                                    |                    |            |
| 3. Locate Date/Time                                                                                                    |                    |            |
| <ul> <li>4. Discuss Display Layout</li> <li>a. Main screen view</li> <li>b. Expanded view</li> </ul>                                                                                                    |                    |            |
| <ul> <li>5. Discuss Assignment <ul> <li>a. Assigning a device</li> <li>b. Unassigning a device</li> <li>c. Assigning a remote patient*</li> <li>d. Lock vs Unlock</li> </ul> </li> </ul>                                                                                                    |                    |            |
| B. BASIC FUNCTIONS                                                                                                    |                    |            |
| 1. Discuss Skin Prep                                                                                                    |                    |            |
| <ul> <li>2. Discuss Electrode Placement:</li> <li>a. 5-lead wire set</li> <li>b. Low amplitude patient</li> <li>c. Internal pacer patient</li> </ul>                                                                                                    |                    |            |
| 3. Admit a Bedside Monitor. Is the bed locked or unlocked?                                                                                                    |                    |            |
| <ul> <li>4. Admit a Telepack <ul> <li>a. Discuss battery insertion/battery pack and battery icons</li> <li>b. Activate the nurse call function</li> <li>c. Discuss proper cleaning of telemetry pack</li> <li>d. Discuss SPO2 monitoring for telemetry pack including attaching SPO2 probe*</li> <li>e. Activate pacer enhancement</li> <li>f. Discuss NIBP monitoring*</li> </ul> </li> </ul> |                    |            |

|     |                                                                                                    | Performed/ | Not<br>Applicable |
|-----|----------------------------------------------------------------------------------------------------|------------|-------------------|
| 5.  | Enter the Following Demographics<br>a. Name: John Smith                                                                             |            |                   |
|     | b. ID number: 587931                                                                                                    |            |                   |
|     | c. Height: 160cm                                                                                                    |            |                   |
|     | d. Weight: 75 kg                                                                                                    |            |                   |
|     | <ul> <li>a. Ded Humber.</li> <li>1 32-W/ (bedside monitor)</li> </ul>                                                               |            |                   |
|     | 2. 431-A (telepack)                                                                                                    |            |                   |
|     | f. Discuss readmission of Mr. Smith's information from                                                                              |            |                   |
|     | previous visit                                                                                                    |            |                   |
|     | g. Discuss entering patient information from hospital ADT<br>interface*                                                             |            |                   |
| 6.  | Mark Mr. Smith's Care Group Orange and Patient Group<br>Blue*                                                                       |            |                   |
| 7.  | Initiate a NIBP Measurement and Set the NIBP Interval to 30<br>Minutes                                                              |            |                   |
| 8.  | Rearrange Mr. Smith's Waveforms for the Following:                                                                                  |            |                   |
|     | a. Display Lead I, II, HR, PVC in Multibed view (Telepack)                                                                          |            |                   |
|     | ViewBed screen (Bedside)                                                                                                    |            |                   |
|     | c. Identify Quick Keys and open Print Setup to verify Printing                                                                      |            |                   |
|     | settings                                                                                                    |            |                   |
| 9.  | Record a Real Time strip from Mr. Smith's Drop Down Menu                                                                            |            |                   |
| 10. | Print a Real Time strip from the Patient's Drop Down Menu                                                                           |            |                   |
| 11. | Discuss Default Alarm Settings and Make the Following<br>Alarm Setting Adjustments:                                                 |            |                   |
|     | a. Enter password (if enabled)                                                                                                    |            |                   |
|     | b. High HR limit: 130 bpm and a medium level                                                                                        |            |                   |
|     | c. Low HR limit: 45 bpm                                                                                                    |            |                   |
|     | d. Bigeminy on with a low level alarm                                                                                               |            |                   |
|     | e. I figeminy on with message level alarm<br>f. V-Tach rate: 110bpm                                                                 |            |                   |
|     | g. V-Tach Threshold: 5 PVC                                                                                                    |            |                   |
|     | h. Adjust alarms to record Vtach and Asystole                                                                                       |            |                   |
| 12. | Discuss High, Medium, Low, Message, and Technical Level<br>Alarm Notification                                                       |            |                   |
| 13. | Discuss Difference Between Alarm Reset and Alarm Pause                                                                              |            |                   |
| 14. | Can lethal alarms be disabled? How latched alarms (if enabled) are acknowledged? How does a clinician know when all alarms are off? |            |                   |
| 15. | Print an Alarm Report for patient                                                                                                   |            |                   |
| 16. | Enable Privacy Mode* (Bedside). Discuss the difference between Privacy and Night Mode                                               |            |                   |

|                                                                      | Performed/ | Not<br>Applicable |
|----------------------------------------------------------------------|------------|-------------------|
| 17 Discuss lead(s) used for HR detection and arrhythmia              |            | Applicable        |
| analysis                                                             |            |                   |
| a. Adjust leads used for arrhythmia analysis                         |            |                   |
| 1. Display* (bedside/telepack)                                       |            |                   |
| 2. ECG Tab* (telepack)                                               |            |                   |
| b. Initiate Relearn                                                  |            |                   |
| c. Discuss minimum QRS threshold line usage                          |            |                   |
| 18. Enable/Disable ST analysis                                       |            |                   |
| a. Enable ST alarm limits for all leads for +1mm/-1mm                |            |                   |
| b. Set ST Baseline                                                   |            |                   |
| c. Enable ST view and/or ST Graphics                                 |            |                   |
| 10 Enable/Disable OT analysis                                        |            |                   |
| a Set a high OTc alarm for 475msec                                   |            |                   |
| b. Adjust QTc formula*                                               |            |                   |
| c. Set a QT Reference point and print a QT Report                    |            |                   |
| 20. Move Mr. Smith to another area on the display while he           |            |                   |
| remains on the same monitoring device                                |            |                   |
| 21. Move Mr. Smith to a different monitoring device                  |            |                   |
| 22. Transfer a patient from one department to another on a           |            |                   |
| different monitoring device                                          |            |                   |
| 23. Place Mr. Smith into Standby and indicate he is in X-Ray.        |            |                   |
| Resume monitoring                                                    |            |                   |
| 24. View Tabular Trends on a patient for every 30 minutes. Print     |            |                   |
| the trends for the last 8 hours. How much trended data is            |            |                   |
|                                                                      |            |                   |
| 25 ` Print a list of alarm events on a patient. Print the alarm even | •          |                   |
| list containing arrhythmia alarms only. How many events are          | L          |                   |
| stored per patient? Delete an event. Rename an event*                |            |                   |
| 26. Expand viewing of an alarm event                                 |            |                   |
| 27. Perform the following measurements:                              |            |                   |
| a. PR interval                                                       |            |                   |
| b. QRS                                                               |            |                   |
| c. QTC* (advanced)                                                   |            |                   |
| d. Print alarm event with caliper measurements                       |            |                   |
| 28. Add the following note to an Event: Physician notified           |            |                   |
| 29. Select and print 3 events                                        |            |                   |
| 30. Display a compressed ECG of Lead II. Adjust view to 30 seconds   |            |                   |
| 31. View a strip in detail from Full Disclosure and print            |            |                   |
| 32. Save this event for future review and name it Chest Pain         |            |                   |
| 33. Verify saved waveforms in Full Disclosure                        |            |                   |

|                                                                                                    | Performed/<br>Trainee's Initials | Not<br>Applicable |
|----------------------------------------------------------------------------------------------------|----------------------------------|-------------------|
| 34. Highlight 45 seconds of waveform and print                                                                                                    |                                  |                   |
| 35. Discuss waveform color differentiation                                                                                                    |                                  |                   |
| 36. Print a 12 Lead Report (bedside)                                                                                                    |                                  |                   |
| <ul> <li>37. Print out the following reports</li> <li>a. Arrhythmia Statistics Report</li> <li>b. Print Summary Report</li> </ul>                                                                                                    |                                  |                   |
| 38. Display and print a titration table using the Drug: Dopamine                                                                                                    |                                  |                   |
| 39. Perform a Hemodynamic calculation and save the calculation                                                                                                    |                                  |                   |
| <ul> <li>a. Discuss T1 interface with patient tile</li> <li>b. T1 wireless: What changes occur on patient tile T1 is removed from bedside monitor and returned to bedside monitor?</li> <li>c. T1 not wireless: What information is backfilled when T1 is removed and returned to bedside monitor?</li> </ul>                                                                                                    |                                  |                   |
| 40. Locate and open the Help menu. Discuss other resources available for assistance.                                                                                                    |                                  |                   |
| <ul> <li>41. Discharge a patient from the:</li> <li>a. Telemetry pack</li> <li>b. Bedside Monitor</li> <li>c. Does the device/bed number remain? Discuss readmission</li> </ul>                                                                                                    |                                  |                   |
| 42. Print an alarm event on a previously discharged patient                                                                                                    |                                  |                   |
| C. OTHER FUNCTIONS                                                                                                    |                                  |                   |
| <ol> <li>Discuss printing an event or Full Disclosure to a designated<br/>file* (PDF) what is required?</li> </ol>                                                                                                    |                                  |                   |
| <ol> <li>Find Device using the Device Location* (TM80)</li> <li>a. Acknowledge alarm on TM80</li> </ol>                                                                                                    |                                  |                   |
| <ul> <li>3. Discuss Remote CMS function* <ul> <li>a. Select a patient to view:</li> <li>1. In patient tile</li> <li>2. In ViewBed Tab</li> <li>b. What devices can be viewed?</li> <li>c. Is the clinician able to perform the following on a remote patient?</li> <li>1. Print trends</li> <li>2. View and Print an alarm event</li> <li>3. Adjust an alarm</li> <li>4. Discharge a patient</li> <li>5. Print a 12 Lead Report</li> </ul> </li> </ul> |                                  |                   |
| <ul> <li>3. Discuss Mobile Viewer and CMS Viewer*</li> <li>b. What devices can be viewed?</li> <li>c. Is the clinician able to perform the following on a remote patient?</li> </ul>                                                                                                    |                                  |                   |

|                                  | Performed/         | Not        |
|----------------------------------|--------------------|------------|
|                                  | Trainee's Initials | Applicable |
| 1. Print trends                  |                    |            |
| 2. View and Print an alarm event |                    |            |
| 3. Adjust an alarm               |                    |            |
| 4. Discharge a patient           |                    |            |
| 5. Print a 12 Lead Report        |                    |            |
| 6. Create a PDF Report           |                    |            |